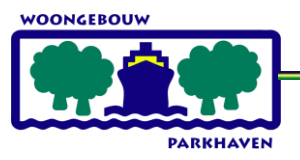

## Handleiding Parkhaven wasschema

|             | Welcome back           |  |
|-------------|------------------------|--|
| Email       |                        |  |
| john.do     | e@example.com          |  |
| Password    |                        |  |
| Enter yo    | ur password            |  |
| Forgot pass | sword?                 |  |
|             | Login                  |  |
|             | Don't have an account? |  |

## Instruction manual laundry page Parkhaven

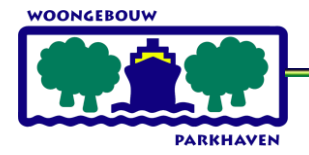

## Stap 1: Open het was schema via onze website: https://woongebouw-parkhaven.nl/WASSEN-EN-DROGEN/

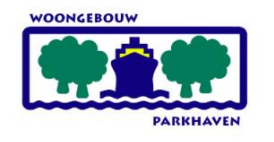

HOME INFO CONTACT WASSEN EN DROGEN FAQS

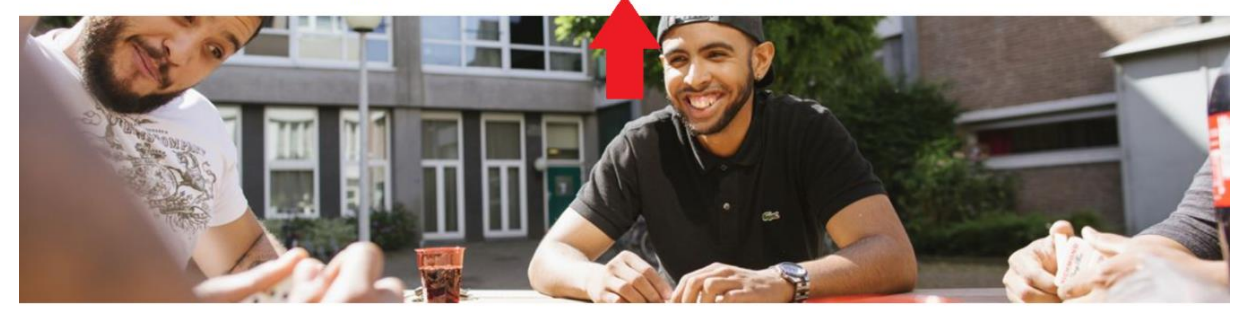

Welkom op de website van Woongebouw Parkhaven

## **Step 1**: Open the laundry page through our website https://woongebouw-parkhaven.nl/WASSEN-EN-DROGEN/

Algemene beheerder / General Manager:06-39089365Technische beheerder / Technical Manager:06-39089366

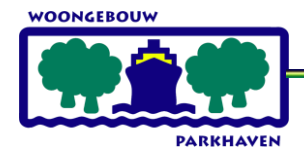

Stap 2: Maak je eigen account met je huisnummer. Tip: Gebruik **niet** hetzelfde wachtwoord als bij andere persoonlijke accounts!

| WOONLEBOUW             | Create an account         |
|------------------------|---------------------------|
| PARKHAVEN              | Name                      |
| Welcome back           | Enter your name           |
| Email                  | Email                     |
| john.doe@example.com   | john.doe@example.com      |
| Password               | Password                  |
| Enter your password    | Enter your password       |
| orgot password?        | Confirm Password          |
|                        | Enter your password again |
| Login                  | House Number              |
| Don't have an account? | Enter your house number   |
|                        | Create account            |
|                        | Already have an account?  |

Stap 2: Create your own account with your room number. For your own safety do not use similar passwords as other personal accounts.

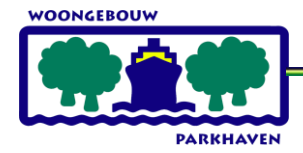

Stap 3: kies het juiste wasruimte.

Tip: wasruimte A is op de derde verdieping, blauwe gang. wasruimte B is op de begane grond, gele gang. wasruimte C is op de derde verdieping, gele gang.

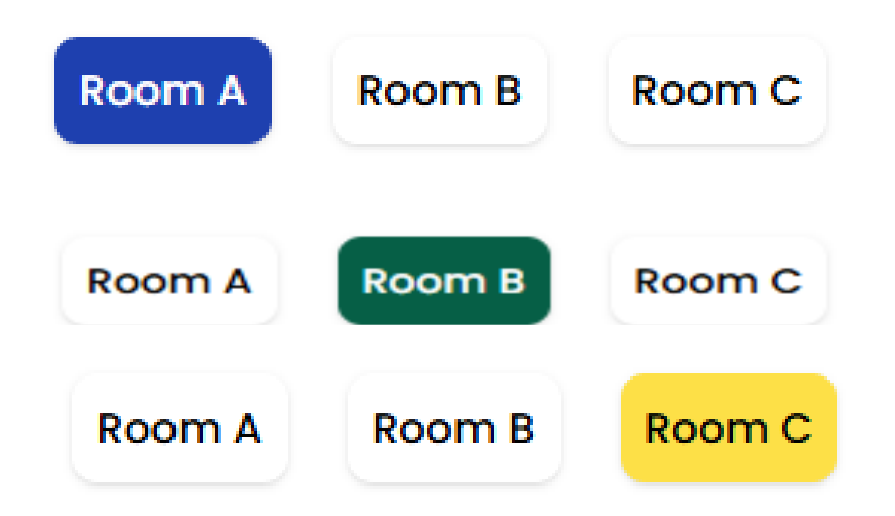

Step 3: choose the right laundry room. Tip: laundry room A is on the third floor, blue hallway. laundry room B is on the ground floor, yellow hallway. laundry room C is on the third floor, yellow hallway.

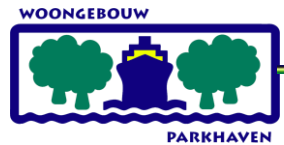

Stap 4: Kies een gewenst en beschikbaar tijdslot. In dit voorbeeld wordt gekozen voor dinsdag om 14:30. Donkergrijs geeft aan dat de was uur al voorbij is. In het overzicht hieronder geven de blauwe vakjes met A1 en A2 alle toekomstige (beschikbare) was uren aan. Let op: de kleuren verschillen per wasruimte. Let ook op dat alle wasmachines en unieke combinatie van letter en nummer hebben. Zorg dat je het juiste apparaat gebruikt.

| Select a machine | Select a room | L            | Jsage Left                                              |                 |             |            |
|------------------|---------------|--------------|---------------------------------------------------------|-----------------|-------------|------------|
| WASHER DRYER     | Room A Roon   | n B Room C N | nis week -> Washer: I Dry<br>lext Week -> Washer: 3 Dry | er: 3<br>yer: 3 |             |            |
| Times            | Mon, Jul 22   | Tue, Jul 23  | Wed, Jul 24                                             | Thu, Jul 25     | Fri, Jul 26 | Sat, Jul 2 |
| 05:30            |               | ∎A1 ∎A2      | Al A2                                                   | ■A1 ■A2         | ■A1 ■A2     | EA1        |
| 07:00            |               | EA1 EA2      | A1 A2                                                   | A1 A2           | ■A1 ■A2     | IA I       |
| 08:30            |               | ≅A1 ≅A2      | A1 A2                                                   | A1 A2           | ■A1 ■A2     | EA1        |
| 10:00            |               | ≣A1 ∎A2      | A1 A2                                                   | A1 A2           | A1 A2       | ⊡A1        |
| 11:30            |               | ∎A1 ∎A2      | A1 A2                                                   | A1 A2           | Al A2       | EA1        |
| 13:00            |               | ∎A1 ∎A2      | A1 A2                                                   | ■A1 ■A2         | A1 A2       | EA1        |
| 14:30            | ≅A1 📑A2       | 225 🕆        | A1 A2                                                   | ■A1 ■A2         | ■A1 ■A2     | EA1        |
| 16:00            | 25 🕆 🛛 🖉 A2   | ∎A1 ∎A2      | A1 A2                                                   | ■A1 ■A2         | ■A1 ■A2     | EA1        |
| 17:30            | A1 A2         | ■A1 ■A2      | A1 A2                                                   | A1 A2           | Al A2       | EA1        |
| 19:00            | ≅A1           | EA1 EA2      | A1 A2                                                   | ■A1 ■A2         | ■A1 ■A2     | EA1        |
| 20:30            | ■A1 ■A2       | ∎A1 ∎A2      | A1 A2                                                   | ■A1 ■A2         | ■A1 ■A2     |            |
| 22:00            | ∎A1 ■A2       | ∎A1 ∎A2      | A1 A2                                                   | A1 A2           | ■A1 ■A2     |            |
| 23:30            | BA1 BA2       | ■A1 ■A2      | A1 A2                                                   | ■A1 ■A2         | ■A1 ■A2     | EA1        |

Step 4: Choose a desired and available washing hour. In this example, Tuesday at 14:30 PM is chosen. Dark grey indicates that the washing hour has already passed. In the picture above, the blue boxes with A1 and A2 indicate all future (available) washing hours. Note: the colors vary by laundry room. Also note that all washing machines have a unique combination of letter and number. Make sure you use the right machine.

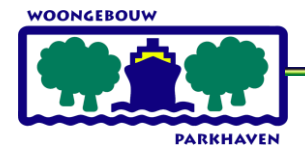

Stap 5: Klik op "DRYER" links boven voor een overzicht van het droogschema. Hier kun je op hetzelfde manier voor de drogers een reservering aanmaken.

|        |       |        |        |        | Select a machine | Select a room  | 1                       | Usage Left                                              |                         |                         |             |
|--------|-------|--------|--------|--------|------------------|----------------|-------------------------|---------------------------------------------------------|-------------------------|-------------------------|-------------|
| WASHER | DRYER | Room A | Room B | Room C | WASHER DRYER     | Room A Room    | B Room C                | This Week -> Washer: 2 Dry<br>Next Week -> Washer: 3 Dr | ver: 1<br>yer: 3        |                         |             |
|        | 1     |        |        |        | Times            | Mon, Jul 22    | Tue, Jul 23             | Wed, Jul 24                                             | Thu, Jul 25             | Fri, Jul 26             | Sat, Jul 27 |
|        |       |        |        |        | 05:30            |                | @ A3 @ A4               | CA3 CA4                                                 | • A3 • A4               | C A3 C A4               | <b>A</b> 3  |
|        |       |        |        |        | 07:00            |                | <b>0</b> A3 <b>0</b> A4 | <b>A</b> 3 <b>A</b> 4                                   | • A3 • A4               | A3 A4                   | <b>A</b> 3  |
|        |       |        |        |        | 08:30            |                | <b>0</b> A3 <b>0</b> A4 | <b>Q</b> A3 <b>Q</b> A4                                 | © A3 © A4               | <b>A</b> 3 <b>A</b> 4   | <b>A</b> 3  |
|        |       |        |        |        | 10:00            |                | <b>6</b> A3 <b>6</b> A4 | <b>Q</b> A3 <b>Q</b> A4                                 | @A3 @A4                 | <b>A</b> 3 <b>A</b> 4   | <b>A</b> 3  |
|        |       |        |        |        | 11:30            |                | CA3 CA4                 | <b>Q</b> A3 <b>Q</b> A4                                 | <b>@</b> A3 <b>@</b> A4 | <b>0</b> A3 <b>0</b> A4 | <b>A</b> 3  |
|        |       |        |        |        | 13:00            |                | C A3 C A4               | <b>G</b> A3 <b>G</b> A4                                 | <b>0</b> A3 <b>0</b> A4 | <b>0</b> A3 <b>0</b> A4 | <b>A</b> 3  |
|        |       |        |        |        | 14:30            | A3 OA4         | 225 D 🛛 🖉 🖓 🖓 225       | <b>G</b> A3 <b>G</b> A4                                 | <b>0</b> A3 <b>0</b> A4 | <b>0</b> A3 <b>0</b> A4 | <b>A</b> 3  |
|        |       |        |        |        | 16:00            | A3 OA4         | 225 D 🛛 🖉 🖓 🖓 225       | <b>G</b> A3 <b>G</b> A4                                 | <b>0</b> A3 <b>0</b> A4 | <b>0</b> A3 <b>0</b> A4 | <b>A</b> 3  |
|        |       |        |        |        | 17:30            | A3 <b>C</b> A4 | C A3 C A4               | CA3 CA4                                                 | <b>0</b> A3 <b>0</b> A4 | <b>A</b> 3 <b>A</b> 4   | <b>A</b> 3  |
|        |       |        |        |        | 19:00            | A3 <b>C</b> A4 | 🖬 A3 👘 A4               | <b>A</b> 3 <b>A</b> 4                                   | <b>0</b> A3 <b>0</b> A4 | <b>A</b> 3 <b>A</b> 4   | <b>A</b> 3  |
|        |       |        |        |        | 20:30            | A3 <b>C</b> A4 | <b>0</b> A3 <b>0</b> A4 | CA3 CA4                                                 | <b>@</b> A3 <b>@</b> A4 | <b>A</b> 3 <b>A</b> 4   | <b>A</b> 3  |
|        |       |        |        |        | 22:00            | A3 <b>C</b> A4 | <b>0</b> A3 <b>0</b> A4 | CA3 CA4                                                 | <b>@</b> A3 <b>@</b> A4 | <b>A</b> 3 <b>A</b> 4   | <b>A</b> 3  |
|        |       |        |        |        | 23:30            | A3 <b>O</b> A4 | @A3 @A4                 | <b>A</b> 3 <b>A</b> 4                                   | <b>a</b> A3 <b>a</b> A4 | <b>A</b> 3 <b>A</b> 4   | <b>A</b> 3  |

Step 5: Click on "DRYER" at the top left to view the drying schedule. Here you can make a reservation for the dryers in the same way.

Algemene beheerder / General Manager:06-39089365Technische beheerder / Technical Manager:06-39089366

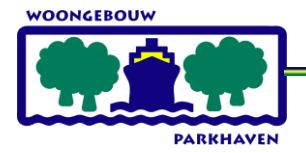

EXTRA: heb je een mededeling voor je medebewoners? Post het op het Prikbord! (Alle berichten worden eerst gecontroleerd door de wooncommissie)

| Notifications                                               |  |  |  |  |
|-------------------------------------------------------------|--|--|--|--|
| Board                                                       |  |  |  |  |
| No notifications to show!                                   |  |  |  |  |
|                                                             |  |  |  |  |
|                                                             |  |  |  |  |
| Create notification                                         |  |  |  |  |
| Title                                                       |  |  |  |  |
| Enter notification title                                    |  |  |  |  |
| Enter notification title                                    |  |  |  |  |
| Message                                                     |  |  |  |  |
| Message<br>Enter notification message here                  |  |  |  |  |
| Message<br>Enter notification message here                  |  |  |  |  |
| Message<br>Enter notification message here                  |  |  |  |  |
| Message<br>Enter notification message here                  |  |  |  |  |
| Message<br>Enter notification message here                  |  |  |  |  |
| Versage Enter notification message here Create Notification |  |  |  |  |

EXTRA: do you want to share message with your neighbors? Post it on the notifications board! (All messages shall be reviewed before being posted)